## SAG3000 Quick Start Guide

# **CLƏVISTER**

Unpack the SAG3000 and place the unit in a suitable location

#### 2 Connect the management interface

The initial configuration of the SAG3000 determines which Ethernet interface and IP address to use for remote management. Any interface on the SAG3000 can be selected for this purpose and that interface can still be used for normal traffic.

The interface selected should be attached to the same network as the management workstation which you will use to access the master management account "testlogon".

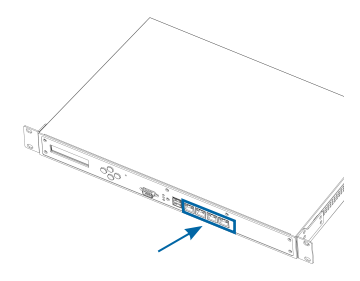

#### 3 Switch on SAG3000 power

After you have connected the Ethernet cables, switch on the SAG3000 by connecting the power cable and pressing the power switch at the back of the unit.

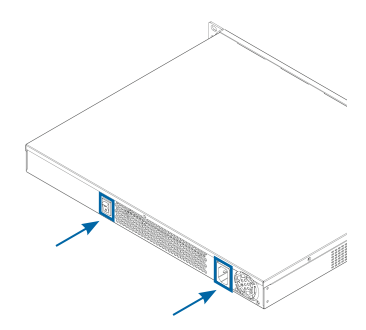

### 4 Configure management interface

The initial configuration of the Clavister SAG3000 is done using the keypad and the LCD display at the front of the unit.

Press the up/down button to enter the configuration mode.

On the display you will see the current menu option indicated with the symbols < > on each side.

By pressing the right/left buttons you can navigate between the alternatives on the same menu level.

By pressing the up/down buttons you can either go deeper into the menu structure or go back to the previous level.

To configure the management interface choose the interface from the menu that was connected previously in step 2 and configure either DHCP or specify: a) IP address, b) network mask and c) default gateway IP address.

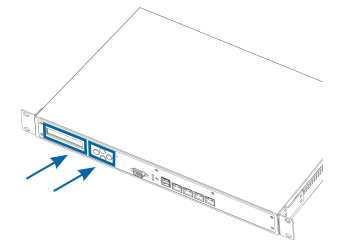

### 5 Configure "testlogon"

There is a master management account called "testlogon" which does not require any username or password and has full administrative permissions. This account must be used for the initial configuration since there are no other accounts set up on the SAG3000 yet.

For security reasons, testlogon can only be used from the defined IP address.

Enter this menu option using the keypad and enable testlogon access for the IP address of your management workstation.

## SAG3000 Quick Start Guide

# **clavister**

### 6 Logging on using the master management account "testlogon"

a) Open a web browser on your management workstation.

b) Make sure that the IP address on this workstation matches the IP address you configured for the testlogon account in step 5.

c) Browse to the IP address on the interface of the SAG3000 (the IP address can be found in the menu of the SAG3000).

d) If your SAG3000 is configured correctly you will now be prompted to choose authentication method. Click on the "testlogon" option to open the administration interface of the SAG3000. If your management workstation has the correct IP address you will not have to enter any username or password.

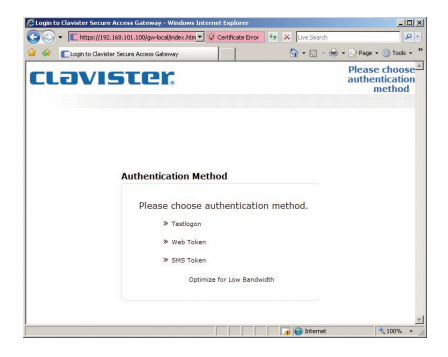

### 7 Configure the SAG3000

You now have administrative access to the SAG3000. Most configuration is done through the different menus in the Control Center.

Please consult the Clavister SAG-3000 Admin Guide documentation for detailed information about how to best configure your unit. Dowload the latest documentation files from http://www.clavister.com

After using testlogon to define a management user that requires authentication, testlogon should be disabled.

### 8 Registering your license

To register the license that belongs to your Clavister SAG3000, please visit https://clientweb.clavister.com

On the Clavister Client Web site you will be asked to enter your Registration Key. This is found on the included Certificate of Authenticity document or on the label at the bottom of your Clavister SAG3000 appliance.

You will also be asked to enter a domain address. Please specify the address to which your users will connect to when accessing the Clavister SAG3000, for example, ssl-vpn.mydomain.com.

Once you have registered and downloaded your license file you can upload it through the web-based interface on the Clavister SAG3000. (Control Center->Maintenance->Install License)

| 🚖 🐼 [ Claviste | r Secure Access Gateway - Secure Ac                                                                                                    | tess Gat                                                                                                    | 🤷 + 🖸 - 🖶 + 🔂 Expr                                             | • 🍈 Tgols •   |
|----------------|----------------------------------------------------------------------------------------------------|----------------------------------------------------------------------------------------------------|----------------------------------------------------------------|---------------|
|                | <sup>2</sup> CLƏVI                                                                                                    | ster                                                                                                    | Clavister Secure Access G                                      | ateway Status |
| Lopout         | <ul> <li>Monitoring / Status</li> <li>Status</li> <li>Sessions</li> </ul>                                                                                                    | Clavister Secure A                                                                                                    | iccess Gateway Status                                          |               |
|                | Sol Fithia<br>New Lgs<br>Statistics<br>• Administration<br>Astronas Pools<br>Resources<br>Access Control<br>Cache Castrol<br>Were<br>• Server Settings<br>• Calent Settings<br>• Calent Settings<br>• Calent Settings | Clavister Secure Ar<br>Standed 2007-12-22 03<br>Number of Active Secolar<br>Entries ISSO database<br>Memory Usage<br>CPU Usage<br>Pattern<br>No Socrae Installed<br>Instal Locase | ccess Gateway<br>1933.<br>19<br>11.4%<br>0.9%<br>Uburbs 6.05 1 |               |
|                | ×                                                                                                    |                                                                                                    |                                                                |               |